| 1. | Go to ymcasatx.org. Click on the page. | Give   | link at t       | the | top of the      |
|----|----------------------------------------|--------|-----------------|-----|-----------------|
| 2. | You will be presented with two op      | tions: | Annual Campaign | or  | Make A Donation |

- 3. For setting up a new fundraiser page, please choose Annual Campaign
- 4. Scroll down the page, past the Double the Donation link for verifying company matching until you get to the BECOME A FUNDRAISER TODAY section.
- 5. Use the drop-down menu to select the branch/fund for which you want to be a fundraiser and click the submit button.

# **BECOME A FUNDRAISER TODAY!**

JUST PICK THE Y BELOW YOU WOULD LIKE TO SUPPORT.

| MCA of Greater San Antonio |  |  |
|----------------------------|--|--|
|----------------------------|--|--|

6. You will be redirected to the Classy launch page for your branch.

7. Click "Become a Fundraiser"

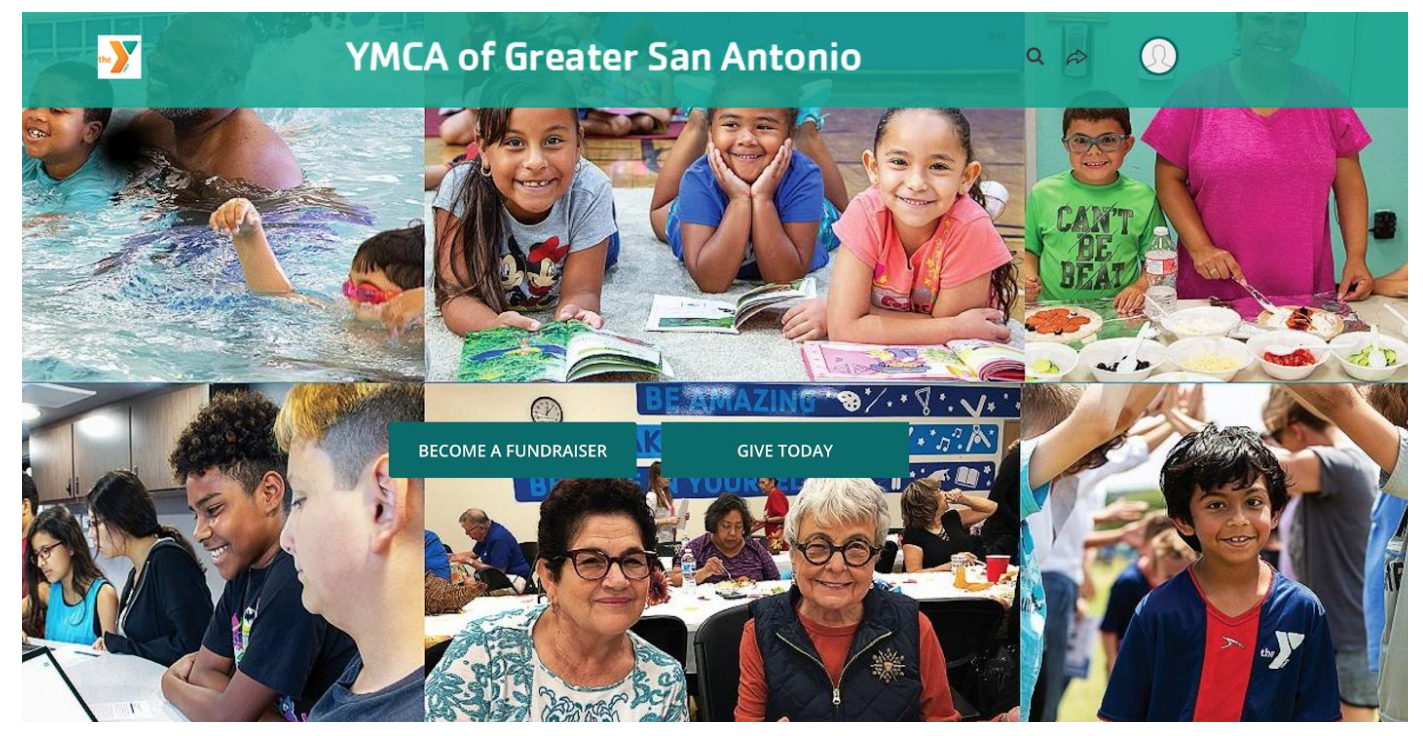

8. Select "Join a team"

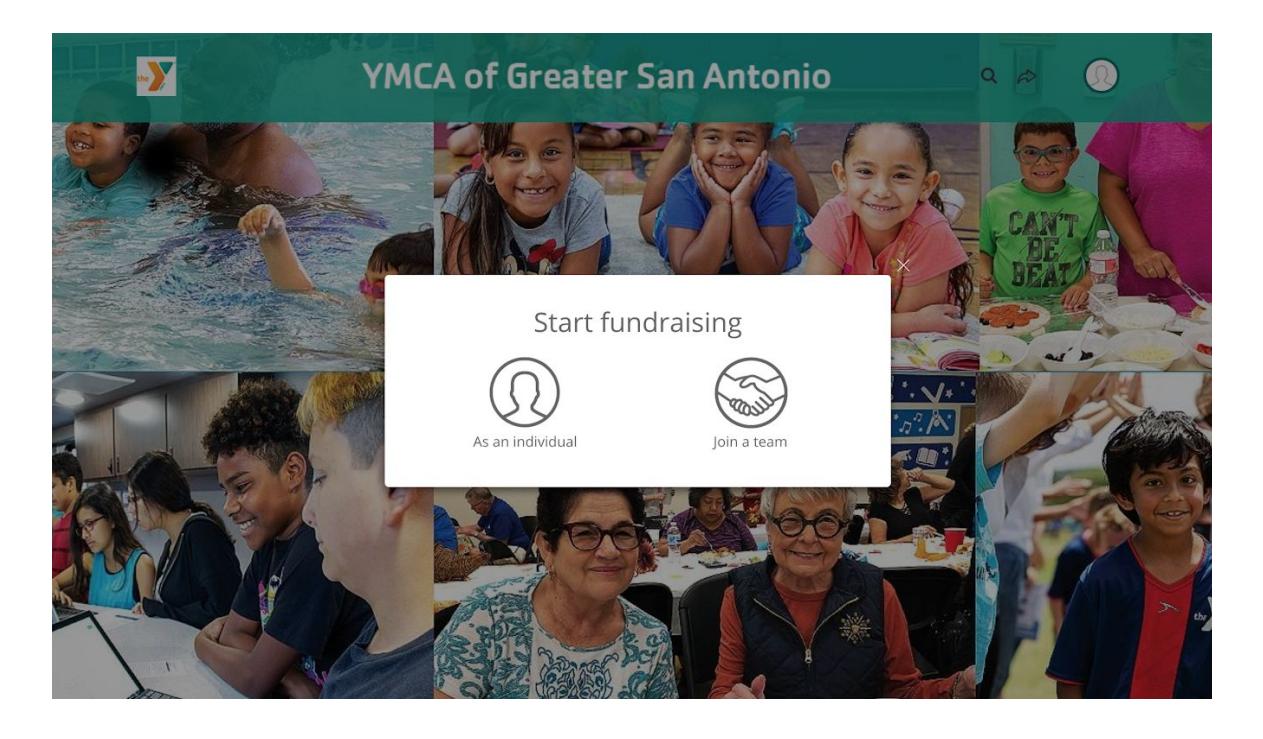

## 9. Select the team you want to join.

### Team • Search by team name Team 1 Cara Bailey 0% raised 0 members Team 2 Cara Bailey 0% raised 0 members Team 3 Cara Bailey 0% raised 0 members Toom /

## 10. Click "Create An Account"

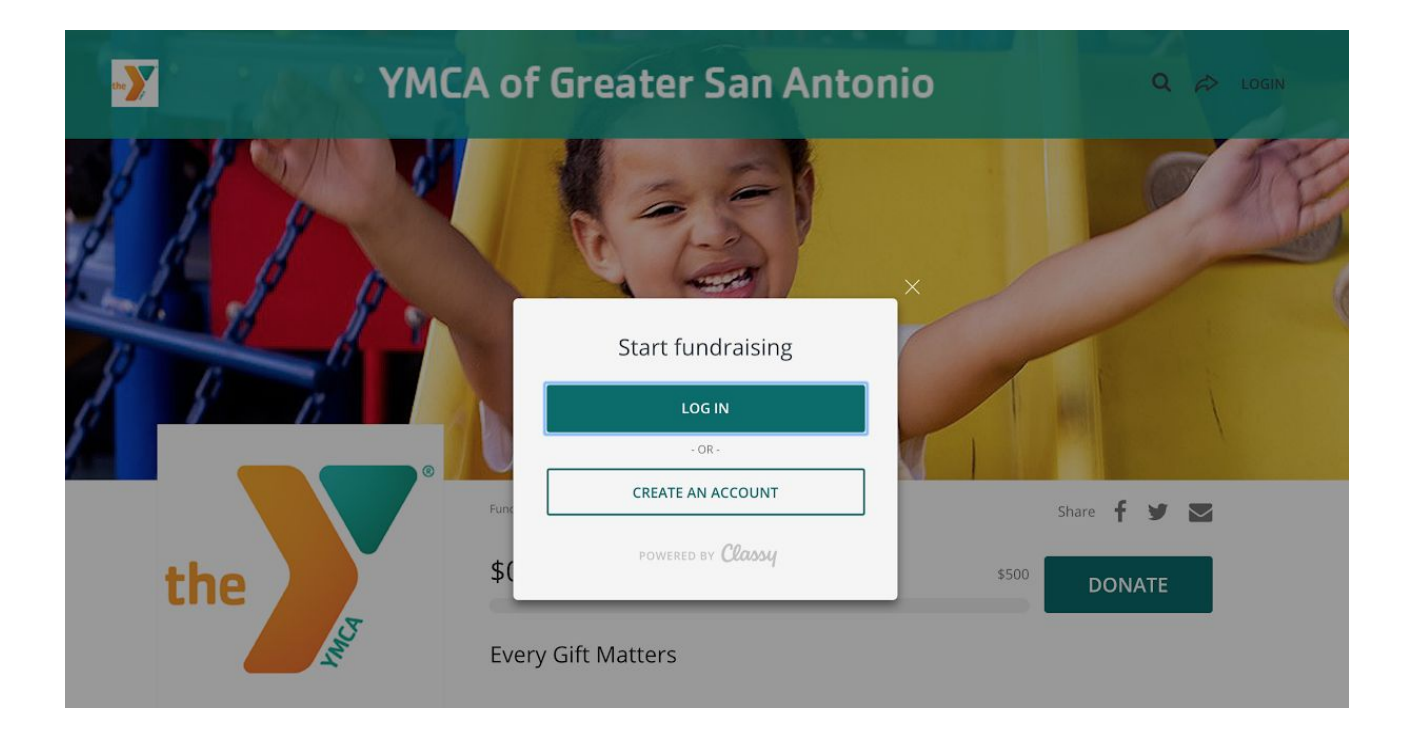

# Join a team

Please search by Team Captain or the Team name to find a team to join.

Either create an account using your facebook username and password or create a seperate account.

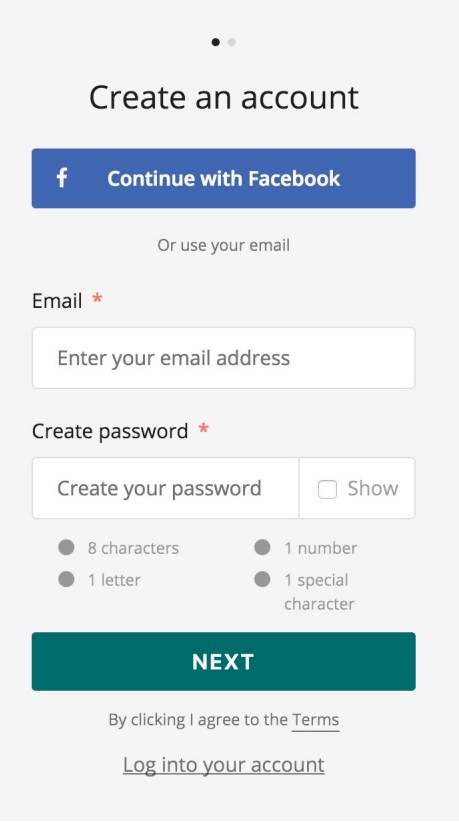

#### 11. Enter name - Click Sign Up

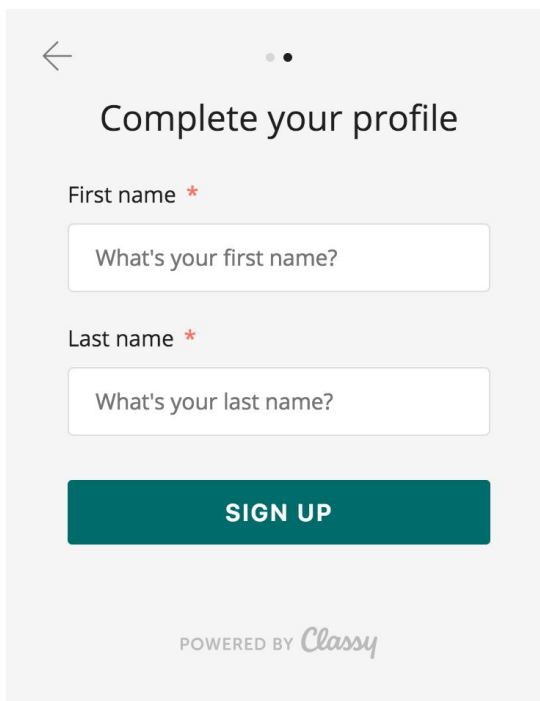

- 12. Set your fundraising goal
- 13. Set the end date for your campaign to:

August 31, 2020. (End of fiscal campaign year)

- 14. Either use the default headline or create a new one!
- 15. Give your fundraising page a friendly URL. I recommend your first name and the year.

| Create your page            |                                 |        |  |  |  |  |
|-----------------------------|---------------------------------|--------|--|--|--|--|
| Set your fundraising goal * |                                 |        |  |  |  |  |
| USD 🔻                       | <b>\$</b> 500.00                | C      |  |  |  |  |
| Fundraising                 | end date *                      |        |  |  |  |  |
| <b>m</b>                    |                                 |        |  |  |  |  |
| We can do                   | so much more because of YOU!    | 38/18( |  |  |  |  |
| Set your Fun                | draising Page's Short URL (opti | onal)  |  |  |  |  |
| https://give.ym             | casatx.org/ExampleShortUrl      |        |  |  |  |  |
| Start typir                 | )g                              |        |  |  |  |  |
|                             | FINISH                          |        |  |  |  |  |

16. Add a profile picture or keep the default Y Logo - Click "Continue" (Please note you can always go back and add a picture later in the Details tab of your dashboard shown in Step 11.)

| Choose yo | our photo |
|-----------|-----------|
| the       | Bound     |
| CHANGE    | CONTINUE  |

17. To make changes and write your Y story click "Manage" This will take you to your fundraising dashboard where you can make edits and customize your page.

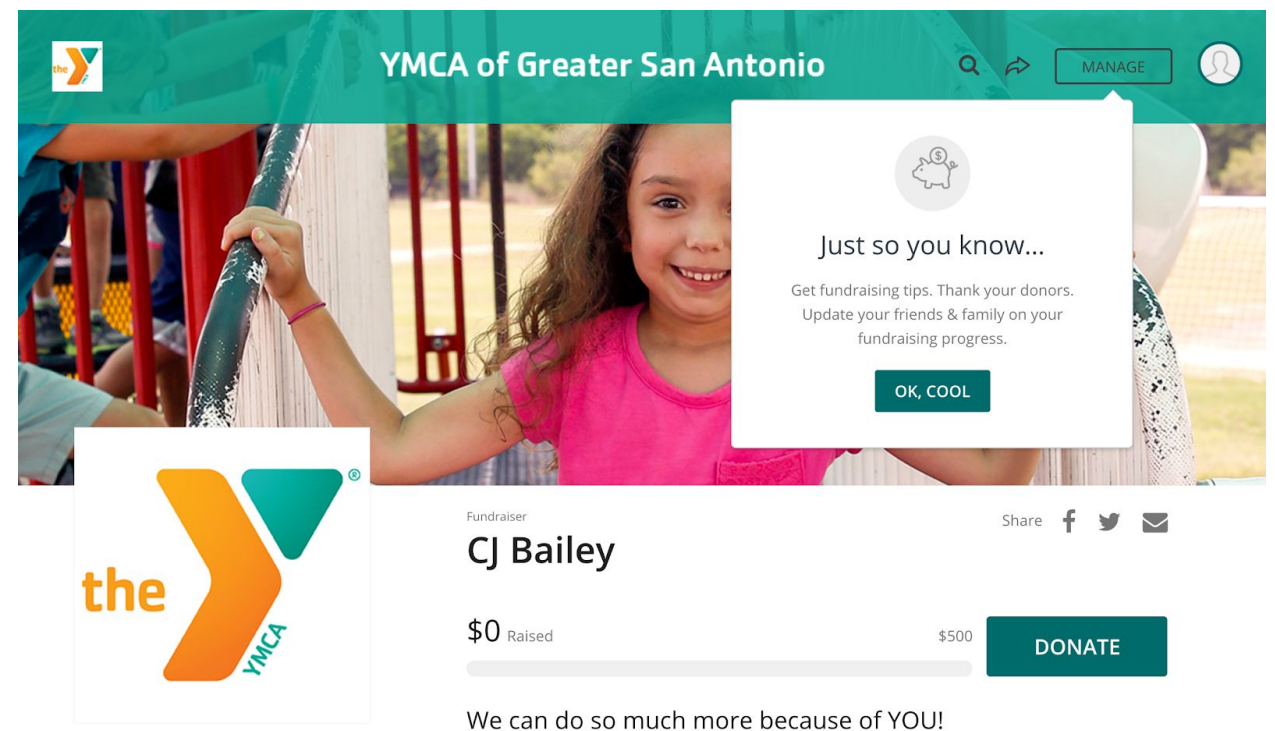

18. Follow the prompt and complete the remaining steps.

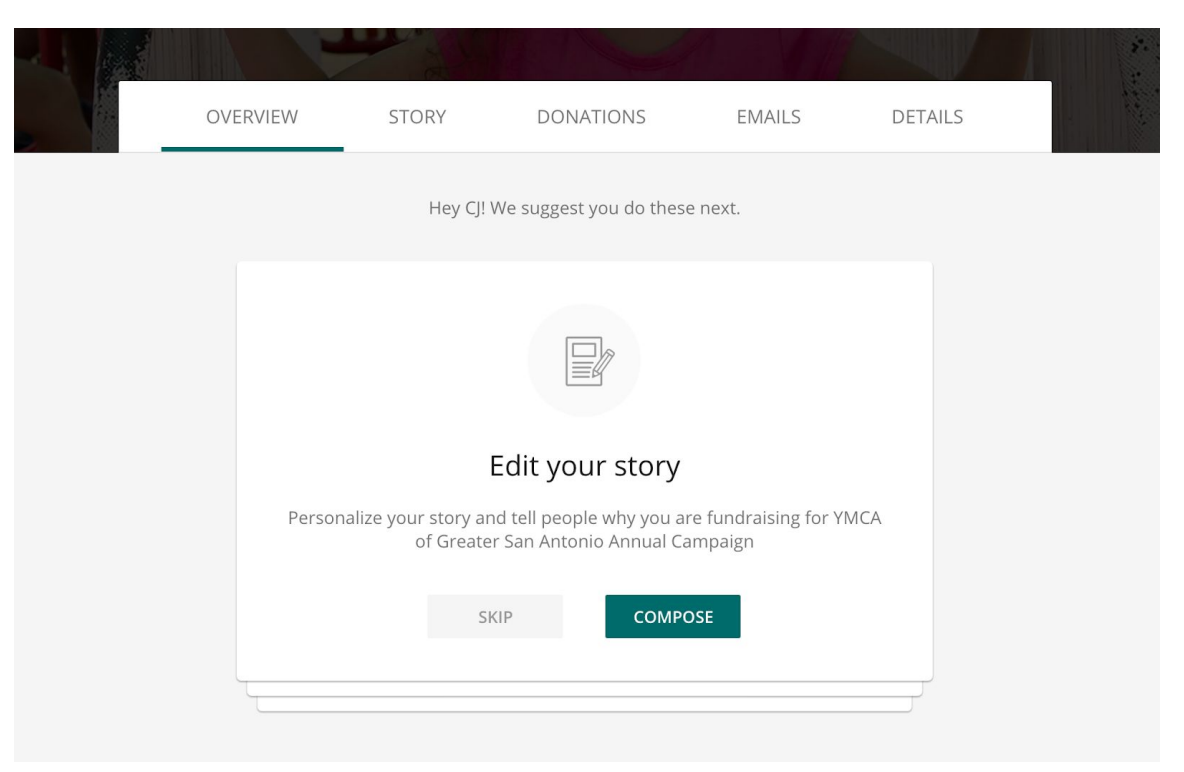

19. That's it you are ready to fundraise!